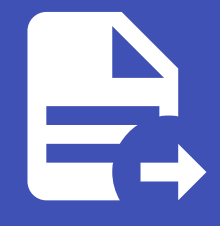

#### ABLESTACK Online Docs ABLESTACK-V4.0-4.0.15

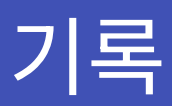

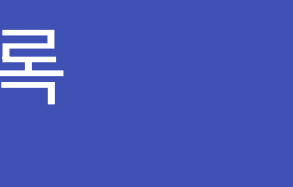

Cube 웹 콘솔의 기록메뉴는 시스템에 발생하는 로그정보에 접근하여 검토 및 필터링하여 필요한 정보 확인할 수 있는 방법을 제 공합니다.

### 기록 관리

Cube 웹 콘솔 기록 메뉴는 journalctl 유틸리티의 UI입니다. Cube 웹 콘솔 인터페이스에서 시스템 로그에 액세스하는 다양한 방법에 대해 설명합니다.

| root@<br>ablecube1 | ? 도움말 ▾ 🗰 세션 ▾                                                                                                    |
|--------------------|----------------------------------------------------------------------------------------------------|
| Q 검색               | 지난 24 시간 ▼ <b>우선순위</b> 오류 이상의 수준 ▼ <b>식별자</b> 모두 <b>양</b> ▼                                                                                               |
| 시스템                | 필터 Q priority:err × → 다시시작                                                                                                    |
| 개요                 | 2021년 11월 24일                                                                                                    |
| 기록                 | 오전 11:06 cockpit-tls: gnutls_handshake failed: A TLS fatal alert has been received. cockpit-tls 2                                                         |
| 저장소                | 요전 11:06 2021-11-24T11:06:32:485+0900 7fef60f3e700 -1 auth: unable to find a keyring on /etc/ceph/.keyring,/etc/ceph/.keyring,/etc/ceph/keyring, libvirtd |
| 네트워킹               | 오전 11:06 2021-11-24T11:06:32:484+0900 7fef60f3e700 -1 auth: unable to find a keyring on /etc/ceph/.keyring,/etc/ceph/.keyring,/etc/ceph/keyring, libvirtd |
| Podman containers  | 오젠 11:06 INFO [kvm.storage.LibvirtStorageAdaptor] (agentRequest-Handler-1:) (logid:0f1092d7) Asking libvirt to refresh storage pool 8925f9c6-f81f-3 java  |
| 계정                 | 오전 11:06 INFO [kvm.storage.LibvirtStorageAdaptor] (agentRequest-Handler-I:) (logid:0f1092d7) Trying to fetch storage pool 8925f9c6-f81f-3703-bd java      |
| 서비스                | 오전 11:05 INFO [kvm.storage.LibvirtStorageAdaptor] (agentRequest-Handler-2:) (logid:5a072806) Asking libvirt to refresh storage pool cc41dcbf-725b java    |
| ARI ESTACK         | 요전 11:05 INFO [kvm.storage.LibvirtStorageAdaptor] (agentRequest-Handler-2:) (logid:5a072806) Trying to fetch storage pool cc41dcbf-725b-3e9a-8 java       |
| ABLECIACK          | 요전 11:05 INFO [kvm.storage.LibvirtStorageAdaptor] (agentRequest-Handler-1:) (logid:76fa9764) Trying to fetch storage pool cc41dcbf-725b-3e9a-89 java      |
| 도구                 | 요전 11:05 Started Hostname Service. systemd                                                                                                    |
| 개발                 | 요전 11:05 [system] Successfully activated service 'org.freedesktop.hostname!' dbus-daemon                                                                  |
| 소프트웨어 최신화 🛛 🕕      | 오전 11:05 [system] Activating via systemd: service name='org.freedesktop.hostname1' unit='dbus-org.freedesktop.hostname1.service' requeste dbus-daemon     |
| 응용프로그램             | 요전 11:04 INFO [kvm.storage.LibvirtStorageAdaptor] (agentRequest-Handler-1:) (logid:c8177ddd) Asking libvirt to refresh storage pool cc41dcbf-725b-3 java  |

#### 로그 필터링

• 웹 콘솔에서 최신 로그 항목을 기본적으로 표시됩니다. 특정 시간 범위로 필터링하려면 시간 드롭다운 메뉴를 클릭하고 원하 는 옵션을 선택합니다.

| root@<br>ablecube1 | <ul> <li>▼</li> <li>● 도움말 ▼ 本 세션</li> </ul>                                                                                                    |
|--------------------|----------------------------------------------------------------------------------------------------|
| Q 검색               | 지난 24 시간 ▼ <b>우선순위</b> 오류 이상의 수준 ▼ <b>식별자</b> 모두 ⓒ ▼                                                                                                    |
| 시스템                | 현재부팅 r × → 다시시작                                                                                                    |
| 개요                 | 이전 재시작                                                                                                    |
| 기록                 | 지난 24 시간 🗸                                                                                                    |
| 저장소                | 지난 7일 Is: gnuts_nandshake failed: A TLS fatal alert has been received. cockpit-tis 2<br>xcc_titue_zocreti-z4TII:06:32:485+0900 7fef60f3e700 -1 auth: unable to find a keyring on /etc/ceph/.keyring,/etc/ceph/.keyring,/etc/ceph/.keyring,.et. libvitid |
| 네트워킹               | 오전 11:06 2021-11-24T11:06:32:484+0900 7fef60f3e700 -1 auth: unable to find a keyring on /etc/ceph/keyring,/etc/ceph/.keyring,/etc/ceph/keyring, libvirtd                                                                                                |
| Podman containers  | 오젠 11:06 INFO [kvm.storage.LibvirtStorageAdaptor] (agentRequest-Handler-1:) (logid:0f1092d7) Asking libvirt to refresh storage pool 8925f9c6-f81f-3 java                                                                                                |
| 계정                 | 오젠 11:06 INFO [kvm.storage.LibvirtStorageAdaptor] (agentRequest-Handler-I:) (logid:01/092d/) Trying to fetch storage pool 892519c6-1811-3/03-bd java                                                                                                    |
| 서비스                | 요전 11:05 INFO [kvm.storage.LibvirtStorageAdaptor] (agentRequest-Handler-2:) (logid:5a072806) Asking libvirt to refresh storage pool cc41dcbf-725b java                                                                                                  |
| ABLESTACK          | 오전 11:05 INFO [kvm.storage.LibvirtStorageAdaptor] (agentRequest-Handler-2:) (logid:5a072806) Trying to fetch storage pool cc41dcbf-725b-3e9a-8 java                                                                                                    |
|                    | 오전 11:05 INFO [kvm.storage.LibvirtStorageAdaptor] (agentRequest-Handler-1:) (logid:76fa9764) Trying to fetch storage pool cc41dcbf-725b-3e9a-89 java                                                                                                    |
| 도구                 | 오전 11:05 Started Hostname Service. systemd                                                                                                    |
| 개발                 | 오전 11:05 [system] Successfully activated service 'org.freedesktop.hostname1' dbus-daemon                                                                                                    |
|                    | 오전 11:05 Starting Hostname Service systemd                                                                                                    |
| 소프트웨어 최신화 🛛 🕕      | 오전 11:05 [system] Activating via systemd: service name='org.freedesktop.hostname1' unit='dbus-org.freedesktop.hostname1.service' requeste dbus-daemon                                                                                                   |
| 응용프로그램             | 오전 11:04 INFO [kvm.storage.LibvirtStorageAdaptor] (agentRequest-Handler-1:) (logid:c8177ddd) Asking libvirt to refresh storage pool cc41dcbf-725b-3 java                                                                                                |

## • '오류 이상의 수준' 목록이 기본적으로 표시됩니다. 다른 '우선 순위'로 필터링하려면 드롭다운 메뉴를 클릭하고 선호하는 우 선순위를 선택합니다.

| root@<br>ablecube1 | 중 도움말 - 추세                                                                                                    |
|--------------------|----------------------------------------------------------------------------------------------------|
| Q 검색               | 지난 24 시간 ▼ <b>우선순위</b> 오류 이상의 수준 ▼ <b>식별자</b> 모두                                                                                                    |
| 시스템                | 필터    Q. priority:err    건급 상황에서만    ×    ▼    →    다시 시작                                                                                              |
| 개요                 | 경고 이상의 수준                                                                                                    |
| 기록                 | 2021년 11월 24일 중대한 이상 수준                                                                                                    |
|                    | 오전 11:06 cockpit-tis: gnutis_har 오류 이상의 수준 🗸 rt has been received. cockpit-tis 2                                                                       |
| 저장소                | 오전 11:06 2021-11-24TII:06:32.4 경고 이상의 수준 th: unable to find a keyring on /etc/ceph/keyring,/etc/ceph/.keyring,/etc/ceph/keyring, libvir                |
| 네트워킹               | 오전 11:06 2021-11-24T11:06:32.4<br>알림 이상의 수준 th: unable to find a keyring on /etc/ceph/.keyring,/etc/ceph/.keyring,/etc/ceph/keyring, libvir            |
| Podman containers  | 오전 11:06 INFO [kvm.storage.Lit equest-Handler-1:) (logid:0f1092d7) Asking libvirt to refresh storage pool 8925f9c6-f81f-3 jav                          |
| r oanan containers | 요전 11:06 INFO [kvm.storage.Lit equest-Handler-1:) (logid:0f1092d7) Trying to fetch storage pool 8925f9c6-f81f-3703-bd ja                               |
| 계정                 | 오전 11:05 systemd-hostnamed.service: Succeeded. system                                                                                                  |
| 서비스                | 오전 11:05 INFO [kvm.storage.LibvirtStorageAdaptor] (agentRequest-Handler-2:) (logid:5a072806) Asking libvirt to refresh storage pool cc41dcbf-725b jar  |
| ABI ESTACK         | 오전 11:05 INFO [kvm.storage.LibvirtStorageAdaptor] (agentRequest-Handler-2:) (logid:5a072806) Trying to fetch storage pool cc41dcbf-725b-3e9a-8 ja      |
| ABELO MOR          | 오전 11:05 INFO [kvm.storage.LibvirtStorageAdaptor] (agentRequest-Handler-1:) (logid:76fa9764) Trying to fetch storage pool cc41dcbf-725b-3e9a-89 ja     |
| 도구                 | 오전 11:05 Started Hostname Service. system                                                                                                    |
|                    | 오전 11:05 [system] Successfully activated service 'org.freedesktop.hostname1' dbus-daemo                                                                |
| 개말                 | 오전 11:05 Starting Hostname Service system                                                                                                    |
| 소프트웨어 최신화 📀        | 오전 11:05 [system] Activating via systemd: service name='org.freedesktop.hostname1' unit='dbus-org.freedesktop.hostname1.service' requeste dbus-daemo   |
| 응용프로그램             | 오젠 11:04 INFO [kvm.storage.LibvirtStorageAdaptor] (agentRequest-Handler-1:) (logid:c8177ddd) Asking libvirt to refresh storage pool cc41dcbf-725b-3 ja |

• '모두' 식별자를 기본적으로 표시됩니다. 특정 '식별자'에 대한 로그를 필터링하려면 드롭다운 메뉴를 클릭하고 식별자를 선 택합니다.

| root@<br>ablecube1 |                                                                                                    | 중 도움말 → 🌣 세션 ·                          |
|--------------------|----------------------------------------------------------------------------------------------------|-----------------------------------------|
| Q 검색               | 지난 24 시간 ▼ 우선순위 오류 이상의 수준 ▼ 식별자 모두 🏵 ▼                                                                               |                                         |
| 시스템                | 필터 Q priority:err 모두 ~                                                                                               | × ▼ → 다시 시작                             |
| 개요                 | 2021년 11월 24일 /usr/libexec/gdm-x-session                                                                             |                                         |
| 기록                 | 으므로 가 드                                                                                                    | cockpit-tls 2                           |
| 저장소                | 오전 11:06 2021-11-24T11:06:32.485+0900 7fef60f3e700 -1 auth: unab accounts-daemon etc/cep                             | ph/.keyring,/etc/ceph/keyring, libvirtd |
| 네트워킹               | 오전 11:06 2021-11-24T11:06:32.484+0900 7fef60f3e700 -1 auth: unab anacron etc/ce                                      | ph/.keyring,/etc/ceph/keyring, libvirtd |
| Podman containers  | 오전 11:06 INFO [kvm.storage.LibvirtStorageAdaptor] (agentRequest-at-spi-bus-launcher to refre                         | sh storage pool 8925f9c6-f81f-3 java    |
| JUTI               | 오전 11:06 INFO [kvm.storage.LibvirtStorageAdaptor] (agentRequest- auditd h stora                                      | ge pool 8925f9c6-f81f-3703-bd java      |
| 계정                 | 오전 11:05 systemd-hostnamed.service: Succeeded.                                                                       | systemd                                 |
| 서비스                | 오전 11:05 INFO [kvm.storage.LibvirtStorageAdaptor] (agentRequest-Handler-2:) (logid:5a072806) Asking libvirt to ref   | resh storage pool cc41dcbf-725b java    |
| ABLESTACK          | 오전 11:05 INFO [kvm.storage.LibvirtStorageAdaptor] (agentRequest-Handler-2:) (logid:5a072806) Trying to fetch stor    | age pool cc41dcbf-725b-3e9a-8 java      |
|                    | 오젠 11:05 INFO [kvm.storage.LibvirtStorageAdaptor] (agentRequest-Handler-1:) (logid:76fa9764) Trying to fetch stora   | ge pool cc41dcbf-725b-3e9a-89 java      |
| 도구                 | 오전 11:05 Started Hostname Service.                                                                                   | systemd                                 |
|                    | 오전 11:05 [system] Successfully activated service 'org.freedesktop.hostname1'                                         | dbus-daemon                             |
| 개말                 | 오전 11:05 Starting Hostname Service                                                                                   | systemd                                 |
| 소프트웨어 최신화          | 오전 11:05 [system] Activating via systemd: service name='org.freedesktop.hostname1' unit='dbus-org.freedesktop.hostn  | ame1.service' requeste dbus-daemon      |
| 응용프로그램             | 오전 11:04 INFO [kvm.storage.LibvirtStorageAdaptor] (agentRequest-Handler-1:) (logid:c8177ddd) Asking libvirt to refre | sh storage pool cc41dcbf-725b-3 java    |

#### • 상세 로그 정보를 확인하려면 로그 목록을 클릭하세요.

| root@<br>ablecube1 |                                     |                                                    | ? 도움말 ▾ 🔹 세션 ▾      |
|--------------------|-------------------------------------|----------------------------------------------------|---------------------|
| Q 검색               | 기록 > 2021. 11. 24. 오전 11:06:47에서 항목 |                                                    |                     |
| 시스템                |                                     |                                                    |                     |
| 개요                 | cockpit-tis                         |                                                    | cockpit.service로 이동 |
| 기록                 | cockpit-tls: gnutls_hands           | shake failed: A TLS fatal alert has been received. |                     |
|                    | PRIORITY                            | 6                                                  |                     |
| 저장소                | SYSLOG_FACILITY                     | 3                                                  |                     |
| 네트워킹               | SYSLOG_IDENTIFIER                   | cockpit-tls                                        |                     |
| Podman containers  | _BOOT_ID                            | 976d7e59daf14d0d8a4d07e846b679ba                   |                     |
|                    | _CAP_EFFECTIVE                      | 0                                                  |                     |
| 계정                 | _CMDLINE                            | /usr/libexec/cockpit-tls                           |                     |
| 서비스                | _СОММ                               | cockpit-tls                                        |                     |
| ABLESTACK          | _EXE                                | /usr/libexec/cockpit-tls                           |                     |
| ABLEMAN            | _GID                                | 982                                                |                     |
| 도구                 | _HOSTNAME                           | ablecubel                                          |                     |
|                    | _MACHINE_ID                         | 4622bf4466fe4ffbb4f99f4fa5defb07                   |                     |
| 개발                 | _PID                                | 3772                                               |                     |
| 소프트웨어 최신화 🔹 🌒      | _SELINUX_CONTEXT                    | <pre>system_u:system_r:cockpit_ws_t:s0</pre>       |                     |
| 응용프로그램             | _STREAM_ID                          | e807903357414298abd2c7a7560cc2e5                   |                     |
|                    |                                     |                                                    |                     |

#### 로그 필터링을 위한 텍스트 검색

텍스트 검색을 사용하여 로그를 필터링할 경우 세 개의 드롭 다운 메뉴에 정의 된 미리 정의 된 옵션을 사용하거나 전체 검색을 직 접 입력 할 수 있습니다

- 드롭 다운 메뉴 : 검색의 주요 매개 변수를 지정하는 데 사용할 수있는 세 가지 드롭 다운 메뉴가 있습니다.
  - 시간 : 검색의 다양한 시간 범위에 대한 사전 정의 된 검색이 포함되어 있습니다.

- 우선 순위: 다양한 우선 순위 수준에 대한 옵션을 제공합니다. journalctl --priority 옵션에 해당합니다. 기본 우선 순
   위 값은 오류 이상의 수준 입니다. 다른 우선 순위를 지정하지 않을 때마다 설정됩니다.
- 식별자 : 필터링 할 식별자를 선택할 수 있습니다. journalctl --identifier 옵션에 해당합니다.
- Quantifiers : 검색을 지정하는 데 사용할 수있는 6개의 옵션이 있습니다. 로그 필터링 옵션 표에서 다룹니다.
- 로그 필드 : 특정 로그 필드를 검색하려는 경우 필드 내용과 함께 필드를 지정할 수 있습니다.
- 로그 메시지에서 자유 형식 텍스트 검색 : 로그 메시지에서 원하는 텍스트 문자열을 필터링 할 수 있습니다. 문자열은 정규식 형식 일 수도 있습니다.

#### Example

- 2021 년 11 월 20 일 이후 발생한 'systemd'로 식별 된 모든 로그 메시지를 필터링하고 'JOB\_TYPE'은 'start'또는 'restart'인 경우를 필터링합니다.
  - identifier:systemd since:2021-11-20 JOB\_TYPE=start,restart 검색필드에 입력
  - 결과 값을 확인합니다.

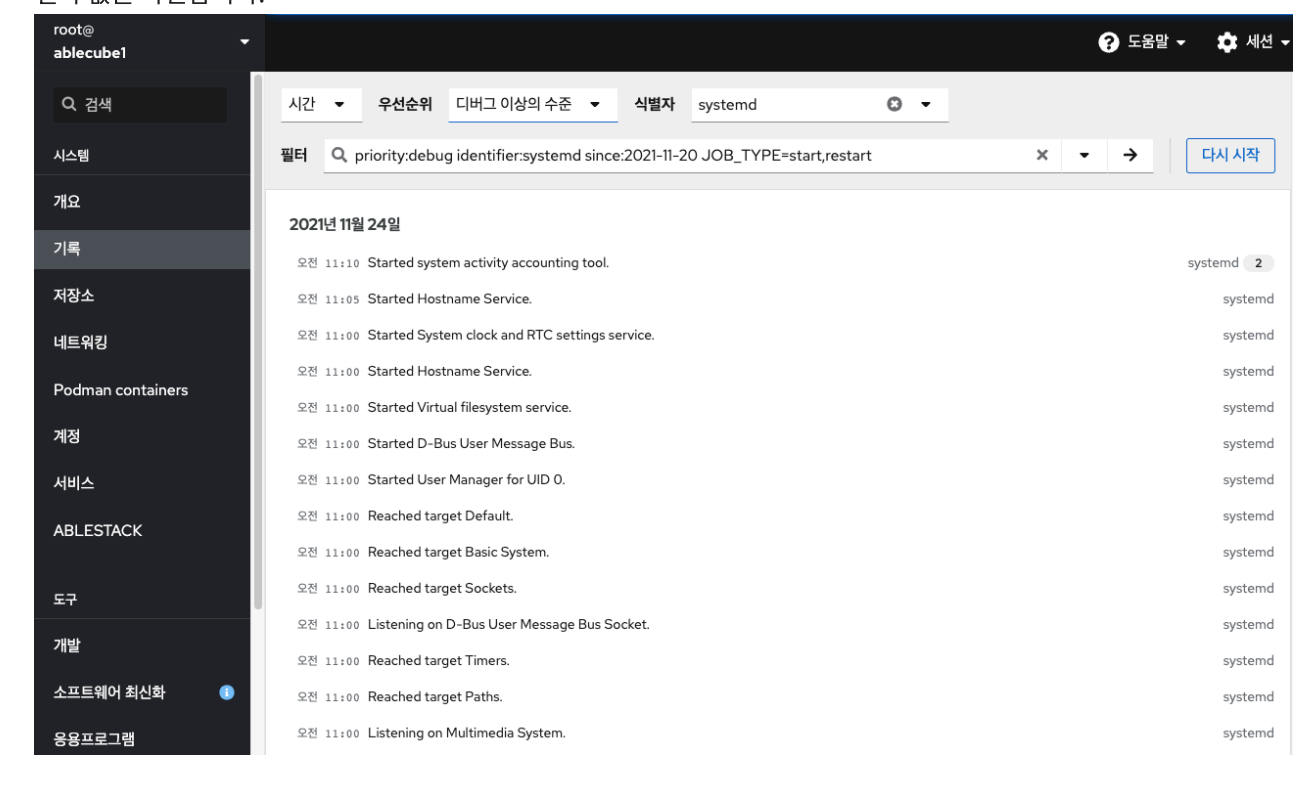

#### Example

- 'service'가 'cockpit'이면서 'succeeded'가 포함된 경우를 필터링합니다.
  - service:cockpit boot:0 succeeded 검색필드에 입력
  - 결과 값을 확인합니다.

| ablecube1         | •                                                                                       | ? 도움말 - ♬ |
|-------------------|-----------------------------------------------------------------------------------------|-----------|
| Q 검색              | 현재 부팅 ▼ 우선순위 디버그 이상의 수준 ▼ 식별자 모두                                                        |           |
| 시스템               | 필터 Q, priority:debug boot:0 succeeded ×                                                 | → 다시      |
| 개요                | 202114 (18) 2491                                                                        |           |
| 기록                | 2021년 미월 24월<br>오전 11:10 sysstat-collect.service: Succeeded.                            | system    |
| 저장소               | 오전 11:00 systemd-hostnamed.service: Succeeded.                                          | systeme   |
| 네트워킹              | 요전 11:00 sysstat-collect.service: Succeeded.                                            | sy        |
| Podman containers | 요전 10:59 timedatex.service: Succeeded.                                                  | sy        |
| 계정                | 오전 10:59 user-fundime-un@o.service, succeeded.<br>오전 10:59 run-user-0.mount: Succeeded. | system    |
| 서비스               | 오전 10:59 user@O.service: Succeeded.                                                     | sy        |
| ABLESTACK         | 오전 10:59 pipewire.socket: Succeeded.                                                    | sy        |
|                   | 오전 10:59 dbus.socket: Succeeded.                                                        | sy        |
| 도구                | 요전 10:59 gvfs-daemon.service: Succeeded.                                                | sy        |
| 개발                | 조전 10:59 ubusservice: Succeeded.<br>오전 10:59 run-user-O-gyfs.mount: Succeeded.          | system    |
| 소프트웨어 최신화         | ● 오전 10:59 session-26.scope: Succeeded.                                                 | sy        |
| 응용프로그램            | 요전 10:50 sysstat-collect.service: Succeeded.                                            | sy        |

#### 로그 필터링 옵션

로그 필터링에 사용할 수 있는 journalctl 옵션이 몇 가지 있습니다. 이 중 일부는 Cube 웹 콘솔 인터페이스의 드롭다운 메뉴의 일부로 이미 포함되어 있습니다.

| Option<br>name | Usage                                                                                                    |
|----------------|----------------------------------------------------------------------------------------------------|
| priority       | 메시지 우선 순위별로 출력을 필터링합니다. 단일 숫자 또는 텍스트 로그<br>수준을 사용합니다. 로그 수준은 일반적인 syslog 로그 수준입니다. 단일<br>로그 수준이 지정되면 이 로그 수준 또는 더 낮은 (따라서 더 중요한) 로그<br>수준의 모든 메시지가 표시됩니다.<br>(우선 순위 드롭다운 메뉴에 포함되어 있습니다.) |
| identifier     | 지정된 syslog 식별자 SYSLOG_IDENTIFIER에 대한 메시지를 표시합니<br>다. 여러번 지정할 수 있습니다.<br>(식별자 드롭다운 메뉴에 포함되어 있습니다.)                                                                                        |
| follow         | 가장 최근의 저널 항목만 표시하고 저널에 추가 될 때 새 항목을 계속 인쇄<br>합니다.                                                                                                    |

|         | (드롭다운에 포함되지 않습니다.)                                                                                                    |
|---------|----------------------------------------------------------------------------------------------------|
| service | 지정된 systemd 장치에 대한 메시지를 표시합니다. 여러번 지정할 수 있습니<br>다.<br>(드롭다운에 포함되지 않습니다. journalctlunit 매개 변수에 해당합니다.)                                                                                                    |
| boot    | 특정 부팅의 메시지를 표시합니다. 양의 정수는 저널의 시작부터 부팅을 조회<br>하고 0보다 같거나 작은 정수는 저널의 끝에서 시작하는 부팅을 조회합니다. 따<br>라서 1은 시간순으로 저널에서 찾은 첫 번째 부팅을 의미하고, 2는 두 번째 등의<br>순서로 검색됩니다0은 마지막 부팅이고, -1은 마지막 부팅 이전 부팅입니다.<br>(시간 드롭 다운 메뉴에서 현재 부팅 또는 이전 부팅 으로 만 적용됩니다. 다른<br>옵션은 수동으로 작성해야 합니다.)                                                                                                    |
| since   | 날짜 포맷은 '2021-04-20 18:17:16'형식이어야합니다. 시간 부분을 생략하면<br>"00:00:00"으로 간주됩니다. 초 구성 요소 만 생략하면 ": 00"으로 간주됩니<br>다. 날짜 구성 요소를 생략하면 현재 날짜로 간주됩니다. 대안으로,<br>"yesterday", "today", "tomorrow"문자열이 이해되며, 이는 각각 현재 날짜<br>전날, 현재 날짜 또는 오늘 다음날의 00:00:00을 나타냅니다. "now"은 현재<br>시간을 나타냅니다. 마지막으로, 각각 현재 시간 이전 또는 이후의 시간을 나타<br>내는 "-"또는 "+"접두사가 붙은 상대 시간을 지정할 수 있습니다.<br>(드롭다운에 포함되지 않습니다.) |

# ABLESTACK Online Docs